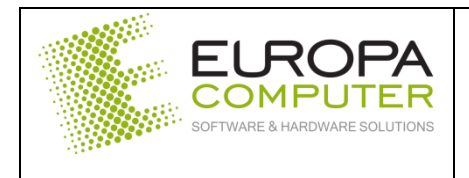

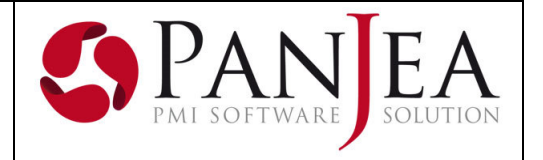

#### DATA DOCUMENTO

14 marzo 2022

# Generale – Nuove funzionalità

#### Allegati documento.

È ora possibile definire tramite il relativo bottone, per ogni allegato al documento, se lo stesso deve essere allegato alla mail di invio del documento al cliente. Questo significa che, inserendo una serie di allegati al documento, gli stessi saranno inviati come allegati alla mail di invio della fattura generata dalla spedizione documenti.

È inoltre possibile definire col relativo bottone se l'allegato deve essere allegato alla mail di invio del documento di destinazione collegato al documento. Questo significa che se viene allegato un documento ad un d.d.t, lo stesso viene allegato alla mail di spedizione della fattura in cui è riepilogato il d.d.t.

| ALLEGATI                      |   |
|-------------------------------|---|
| ALLEGATO                      |   |
| Pubblicato da:<br>Admin Admin | 2 |
| Data:<br>2022-03-10 15:48:30  | • |
| 🗠 🗙 💌 🦞                       |   |

#### Generale – Miglioramenti/anomalie risolte

Spedizione mail da anteprima documento

Nel popup di generazione della mail viene ora selezionato automaticamente l'allegato nel formato PDF.

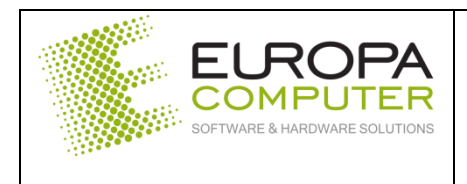

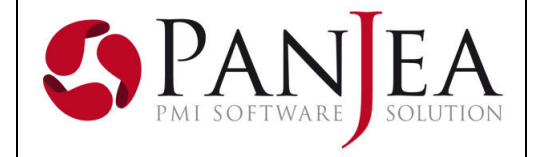

# Anagrafica – Nuove funzionalità

Inserimento nuovo contatto da rubrica.

È ora possibile inserire un contatto direttamente dalla rubrica. Per farlo è necessario evidenziare l'entità alla quale si vuole aggiungere il contatto e, tramite il nuovo bottone posizionato in alto a destra, inserire nell'apposito popup i dati del contatto. Da questa versione è obbligatorio indicare la sede del contatto.

| · · ·             | 💁 Nuovo contatto | 4 x   |
|-------------------|------------------|-------|
| E-mail spedizio 👻 | Telefono 🚽 Cell  | • • • |

Nella gestione dei contatti è ora possibile indicare quali sono predefiniti per la gestione dei preventivi e degli ordini. Possono essere indicati sul report e l'indirizzo mail del contatto sarà proposto al momento dell'invio della mail dalla visualizzazione dell'anteprima documento.

| modifica i dati del co<br>Ø Nome richiesto. | ontatto |                  |                    |
|---------------------------------------------|---------|------------------|--------------------|
| Codice                                      | I       |                  |                    |
| Sede                                        | 一       | Mansione         |                    |
| Nome                                        |         | Cognome          |                    |
| Telefono                                    |         | Cellulare        |                    |
| Indirizzo e-mail                            |         | PEC              |                    |
| Fax                                         |         |                  |                    |
| Pred. per preventivi                        |         | Pred. per ordini |                    |
|                                             |         |                  |                    |
|                                             |         |                  | Conferma 😢 Annulla |

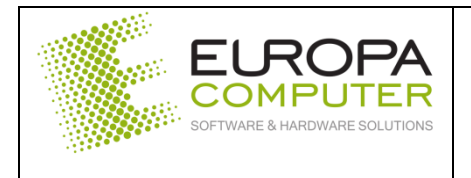

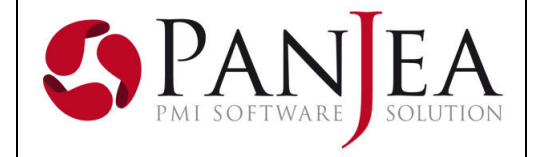

### Contabilità - Nuove funzionalità

### Stampa estratto conto su file PDF.

La stampa dell'estratto conto dal menù della gestione periodica permette ora di generare direttamente i files in formato PDF dei conti selezionati. Per fare questo è necessario indicare la cartella di destinazione nell'apposito campo.

Rimane la possibilità di stampa per la quale è necessario cliccare sull'apposito campo abilitando così la selezione della stampante.

| Stampa estratto conto |                                                |   |                       |
|-----------------------|------------------------------------------------|---|-----------------------|
| 2                     |                                                |   |                       |
| Anno competenza       | 2022                                           |   |                       |
| Data registrazione 💌  | Intervallo date 💌 01/01/22 🛗 31/12/22          |   | 🕨 🗹 🖿 Piano dei conti |
| Percorso esportazione |                                                |   |                       |
| Stampa                |                                                |   |                       |
| Stampante             | HpColorIngresso (HP LaserJet 400 color M451dn) | T |                       |
| 🗹 Confermato 🛛 Verif  | icato Simulato Provvisorio                     |   |                       |

#### Nuova gestione contropartite.

Aggiunta una nuova possibilità di automatizzare la contropartita del fornitore in inserimento del documento di acquisto. Nella struttura contabile del tipo area contabile è possibile indicare la scelta "Contropartita entità" che permette di utilizzare la contropartita assegnata al fornitore.

|                         | Dare | Avere |
|-------------------------|------|-------|
| Conto                   |      |       |
| Conto Base 🔵            | •    | •     |
| Entità 🔵                | 0    | 0     |
| Contro partita entità 🧿 | 0    | 0     |
|                         |      |       |
| Formula                 | IMP  |       |
| Ordine                  | 20   |       |

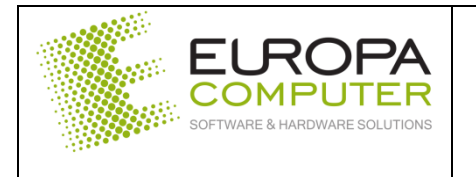

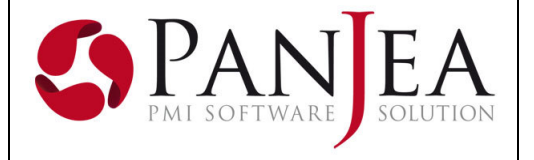

È quindi possibile assegnare ad ogni fornitore la relativa contropartita che sarà poi utilizzata per creare l'area contabile del documento. Questo nuovo campo si trova nella sezione "Dati contabili" della pagina "Altri dati" dell'anagrafica del fornitore

| Dati contabili — |                     |  |
|------------------|---------------------|--|
|                  | Conto contropartita |  |

Per agevolare l'inserimento della contropartita sul fornitore, al momento dell'inserimento della prima fattura verrà richiesta la contropartita da associare al fornitore e se associarla permanentemente.

| Contro partita entità | ×         |
|-----------------------|-----------|
|                       |           |
| ۵                     |           |
| Conto Entità?         |           |
| Conferma              | 😣 Annulla |

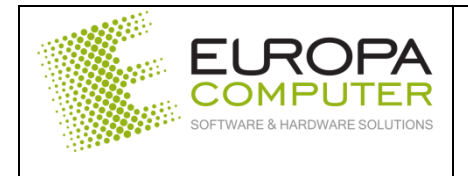

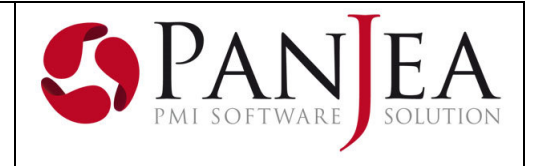

# Fatturazione elettronica – Nuove funzionalità

Layout documento con dati ritenuta acconto e dati cassa previdenziale.

Nella visualizzazione semplificata del file XML sono state aggiunte le sezioni riguardanti i dati della ritenuta d'acconto e della cassa previdenziale.

### Gestione dichiarazione d'intento.

In fase di creazione del file XML viene ora creata la sezione relativa alla dichiarazione d'intento ricevuta dal cliente. In questa sezione vanno inseriti i dati che si trovano sull'anagrafica del cliente nella sezione "Altri dati". In particolare servono i dati del protocollo e la data della ricevuta telematica.

| Dichiarazione d'intento |               |                      |   |  |
|-------------------------|---------------|----------------------|---|--|
| Ab                      | ilitata       |                      |   |  |
| Scar                    | denza _/_/_ 🚞 | Testo D.I.           |   |  |
| Add                     | lebito        | Codice IVA           | % |  |
| Pla                     | afond         | Chiusura forzata     |   |  |
| Protocol                | llo AE        | Data ricevuta telem. |   |  |
| Nr. dich. c             | liente        | Nr. dich. azienda    |   |  |
| Detiterente             |               |                      |   |  |

Il protocollo è composto da un campo di 17 caratteri e da uno di sei caratteri uniti dal carattere "-" (es: 12345678901234567-000001).

# Fatturazione elettronica – Miglioramenti/anomalie risolte

Abilitato inserimento riferimenti al numero riga.

Nel popup di gestione della fattura elettronica attiva, che viene mostrato utilizzando il

bottone della griglia delle fatture elettroniche attive, è ora possibile modificare/inserire i riferimenti alle righe del documento.

| D | ati documenti corre | lati   |       |           |         |        |          |        |             |
|---|---------------------|--------|-------|-----------|---------|--------|----------|--------|-------------|
|   | Dati ordine acquist | to (2. | 1.2)  | Dati cont | ratto ( | 2.1.3) | Dati cor | nvenzi | one (2.1.4) |
|   | Rif. num. linee     | -      | ld do | ocumento  | -       | Num.   | ltem     | -      | Codice comm |
| 1 | [333]               |        |       |           |         |        |          |        |             |
| * |                     |        |       |           |         |        |          |        |             |

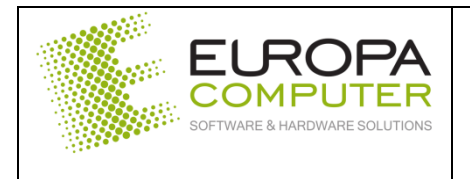

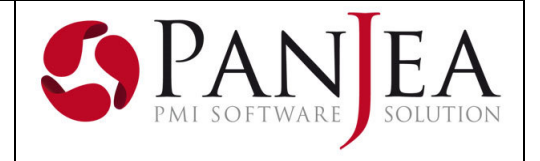

## Magazzino - Nuove funzionalità

Ciclo attivo – Gestione ritenuta e cassa previdenziale.

In inserimento di un documento attivo di tipo fattura è possibile indicare sulle righe documento se la riga è interessata alla gestione delle ritenute d'acconto. Il relativo campo è nella sezione "Altro" della riga.

| 📒 Generale   | Quantità magazzino                       | 1,00 H        |
|--------------|------------------------------------------|---------------|
| Altro        | Codice IVA                               | % 22          |
| Note         | Forza chiusura                           |               |
| 🍟 Doc. dest. | Categoria contabile articolo<br>Ritenuta | ASSISTENZA SW |

| Alla      | confe   | erma   |       | d   | el |
|-----------|---------|--------|-------|-----|----|
| docume    | nto, la | a pres | enz   | a   | di |
| almeno    | una     | riga   | COI   | า   | il |
| campo     |         | I      | riter | nut | а  |
| avvalora  | to,     | genei  | a     | u   | n  |
| popup c   | on la   | richie | sta   | d   | ei |
| dati d    | ella    | riten  | uta   |     | е  |
| dell'ever | ntuale  |        | ca    | SS  | a  |
| previder  | iziale. |        |       |     |    |

L'inserimento di questi dati permetterà la compilazione automatica dei relativi campi del file XML da inviare allo SDI.

| Ritenuta d'accont     | to                       |        | × |
|-----------------------|--------------------------|--------|---|
| Ritenuta d'acconto    |                          |        |   |
| 9                     |                          |        |   |
| Dati ritenuta         |                          |        | 8 |
| Тіро                  | Ritenuta persone fisiche | •      |   |
| Importo               |                          | 100,00 |   |
| Aliquota              |                          | 20,00  |   |
| Causale pagamento     | Α                        | •      |   |
| Dati cassa previdenzi | ale                      |        | 8 |
| Тіро                  |                          | -      |   |
| Aliquota              |                          |        |   |
| Importo contributo    |                          |        |   |
| Imponibile            |                          |        |   |
| Codice iva            | %                        |        |   |
| Ritenuta              |                          |        |   |
|                       |                          |        |   |

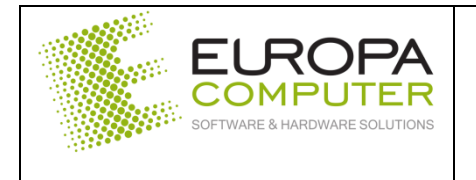

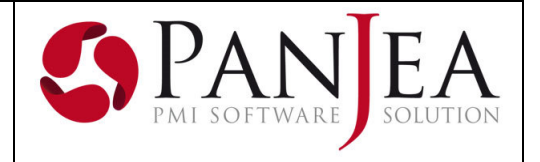

Ciclo attivo – Gestione imposta di bollo.

L'imposta di **bollo**, attualmente del valore di  $\in$  2,00, si applica ai documenti relativi ad operazioni superiori al limite, attualmente di  $\in$  77,47, e per le quali non è previsto il versamento dell'IVA.

In PanJea questi parametri vengono gestiti sulla pagina delle preferenze di magazzino inserendo nella sezione di sinistra il limite dal quale si applica il bollo e nella sezione di destra l'eventuale articolo per l'addebito della voce in fattura.

| Soglie di addebito |                                         |             |                           |                                         |             |   |             |   |        |          |   |
|--------------------|-----------------------------------------|-------------|---------------------------|-----------------------------------------|-------------|---|-------------|---|--------|----------|---|
|                    | Trascina qui le colonne per raggruppare |             |                           | Trascina qui le colonne per raggruppare |             |   |             |   |        |          |   |
|                    | Valore 👻                                | Data vigore | $\downarrow$ $\downarrow$ | 2                                       | Articolo    | • | Data vigore | - | Prezzo | •        | 2 |
| 1                  | 77,47                                   | 01/01/2021  |                           | 1                                       | BOLLO-BOLLO |   | 1/01/2021   |   |        | 2,000000 |   |

Al momento della conferma del documento, qualora esistessero degli imponibili con IVA uguale a zero superiori alla soglia, scatta l'applicazione dell'imposta di bollo relativa.

L'addebito al cliente dell'importo della marca da bollo è lasciato alla volontà del singolo cliente: se si vuole addebitare è necessario inserire una riga articolo con il relativo articolo e prezzo. L'applicazione del bollo genera automaticamente la creazione della specifica sezione del file XML da inviare allo SDI.

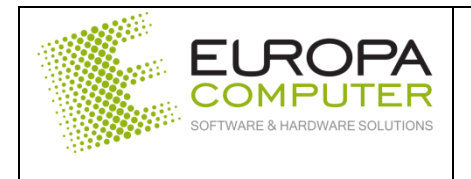

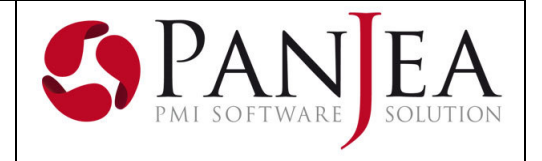

### EdPanJea – Nuove funzionalità

Nuova gestione "Radiale Commerciale Calcestruzzo"

Sulle sedi dei clienti, all'interno della sezione radiali, è stata aggiunta una nuova colonna denominata "Radiale Commerciale Calcestruzzo".

| Impianto 🚽         | Radiale 👻 | Radiale commerciale calc. 🛛 👻 |
|--------------------|-----------|-------------------------------|
| Impianto 1 Via 1 C | 2-RADIALE | 2-RADIALE                     |
| Impianto 2 Via 2 C | 1-RADIALE | 3-RADIALE                     |
| Impianto 3 Via 3 S | 3-RADIALE | 2-RADIALE                     |

Questo nuovo campo permette l'associazione di un radiale che verrà utilizzato per la valorizzazione dei dati di trasporto e minor carico nei DDT calcestruzzo, mentre, il campo "Radiale", verrà utilizzato per la valorizzazione del trasporto nei DDT inerti/conferimento rifiuti.

Nell'eventualità che questo nuovo campo non venga valorizzato, il trasporto e il minor carico nei DDT calcestruzzo verranno comunque valorizzati in base ai prezzi inseriti all'interno dell'apposita sezione della copia commissione facente riferimento al dato assegnato al campo "Radiale".

#### EdPanJea – Miglioramenti/anomalie risolte

Aggiunta obbligatorietà dei campi di data inizio e data fine copia commissione

In inserimento e modifica di una copia commissione, i dati di inizio e fine validità sono stati resi obbligatori per evitare la mancata valorizzazione delle righe presenti nei DDT calcestruzzo.

| O Dati della versione |             |      |           |  |  |
|-----------------------|-------------|------|-----------|--|--|
| Modifica i dati del   | la versione |      |           |  |  |
| List. di partenza     | 2022        | -    |           |  |  |
| Vers. di partenza     | 2022        | -    |           |  |  |
| Numero                |             | 1    |           |  |  |
| Data inizio           | _/_/_       |      |           |  |  |
| Data fine             |             |      |           |  |  |
|                       | 4           |      |           |  |  |
| [                     | 🕑 Confe     | irma | 🙁 Annulla |  |  |

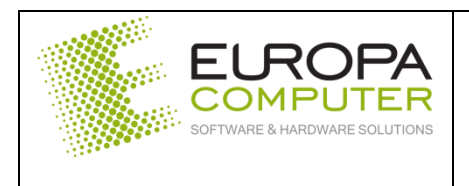

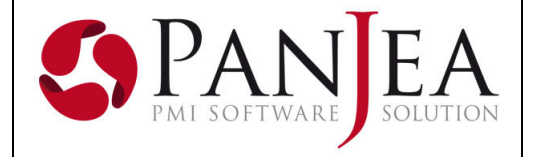

Codice radiale.

E' possibile codificare il radiale utilizzando anche caratteri alfanumerici.

| Radiale                 | -           | Descrizione 👻          |             |            |  |  |
|-------------------------|-------------|------------------------|-------------|------------|--|--|
| 1.1                     |             | RADIALE 1              |             |            |  |  |
| 2 2                     |             | RADIALE 2              |             |            |  |  |
| 3 A02                   |             | RADIALE A02            |             |            |  |  |
| 4 A01                   | RADIALE A01 |                        |             |            |  |  |
|                         |             |                        |             |            |  |  |
|                         |             |                        |             |            |  |  |
| Nuovo                   | 🥖 Mod       | l <b>ifica 💾</b> Salva | a 👆 Annulla | 🙁 Cancella |  |  |
| <u> </u>                |             |                        |             |            |  |  |
| Radiale                 | A02         |                        |             |            |  |  |
| Descrizione RADIALE A02 |             |                        |             |            |  |  |

Allungata la lunghezza massimo del codice articolo calcestruzzo.

E' stata modificata la lunghezza massima del codice articolo di tipo calcestruzzo portandola a 25 caratteri.